Manual Instalación para Driver de Firma Electrónica Avanzada

### e-certchile CAMARA DE COMERCIO DE SANTIAGO

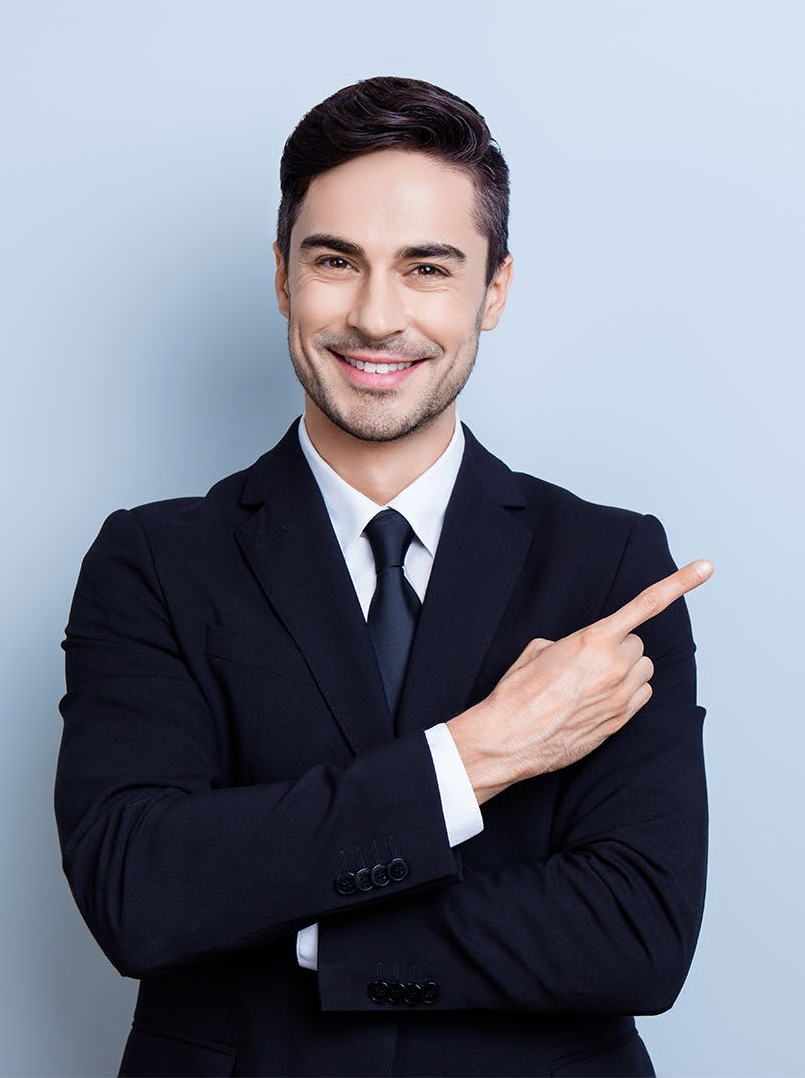

# ÍNDICE

| • <u>Objetivo</u>          | 03 |
|----------------------------|----|
| • <u>Propósito</u>         | 03 |
| <u>Alcance del proceso</u> | 03 |
| • Puntos a considerar      | 04 |
| Instalación Driver         | 05 |
| <u>Cambio de Password</u>  | 08 |

### Objetivo

El objetivo de este procedimiento es poder instruir al usuario en cómo instalar el Driver de su Firma Electrónica Avanzada.

### Características

- Diseño USB portátil: no necesita un lector especial.
- Anti-Rechazo mediante tecnología avanzada de firma digital, los datos se firman en una tarjeta inteligente alojada en el e-token, lejos del entorno inseguro del equipo.
- Identificación a través del e-token y contraseña.

### Alcance del proceso

El procedimiento a describir abarca a todo cliente que descargue una Firma Electrónica Avanzada.

### **Puntos a considerar**

• Este proceso se puede realizar desde cualquier equipo con sistema Operativo Windows o Mac.

#### INSTALACIÓN

Para instalar el driver debe acceder a la web <u>www.e-certchile.cl</u> → <u>VERIFICACIÓN</u> <u>Y AYUDA</u> → MANUALES Y DRIVERS → Manuales Firma Electrónica Avanzada (Fig. N°1)

|                                            |                                                                                                   | -       |
|--------------------------------------------|---------------------------------------------------------------------------------------------------|---------|
| e-certchile productos y                    | SERVICIOS VERIFICACIÓN Y AYUDA RED DE ATENCIÓN Quienes Somos Noticias Contacto                    | A+ A- 🛈 |
|                                            | PREGUNTAS FRECUENTES MANUALES Y DRIVERS                                                           |         |
| Manuales Firma Electrónica Simple          | Drivers E-token Aladdin                                                                           | ~       |
| Manuales Firma Electrónica Avanzada        | Drivers E-token SafeNet                                                                           | ^       |
| Manuales Firma Electrónica Avanzada Online | V Driver Mojave                                                                                   |         |
| Manuales Firma Electrónica Notario         | w Manual habilitación e instalación del driver de Etoken<br>w Para Windows XP, vista. 7 - 64 bits |         |

Fig. N°1

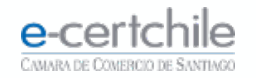

#### **INSTALACIÓN**

En Firma Electrónica Avanzada, debe seleccionar el driver de acuerdo a su sistema operativo (Fig. N° 2). Luego, descargar y ejecutar.

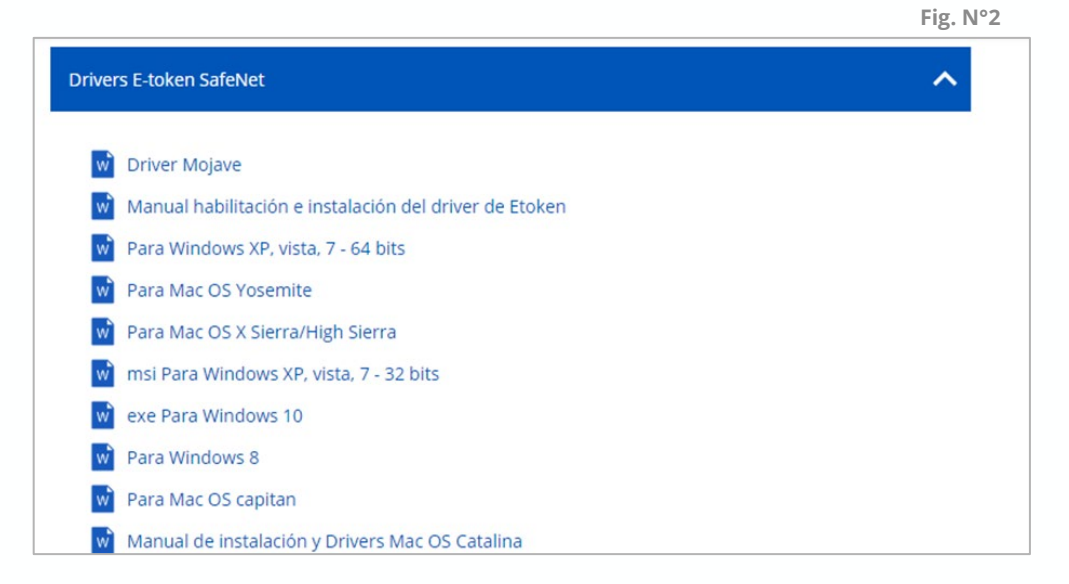

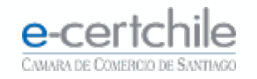

#### **INSTALACIÓN**

Para seguir con la **instalación (Fig. N°3)**, debe hacer clic en **Next**, hasta concluir la instalación.

Al concluir la instalación, debe **reiniciar el equipo**, para un correcto reconocimiento del **dispositivo E-token (Fig. N° 4)**.

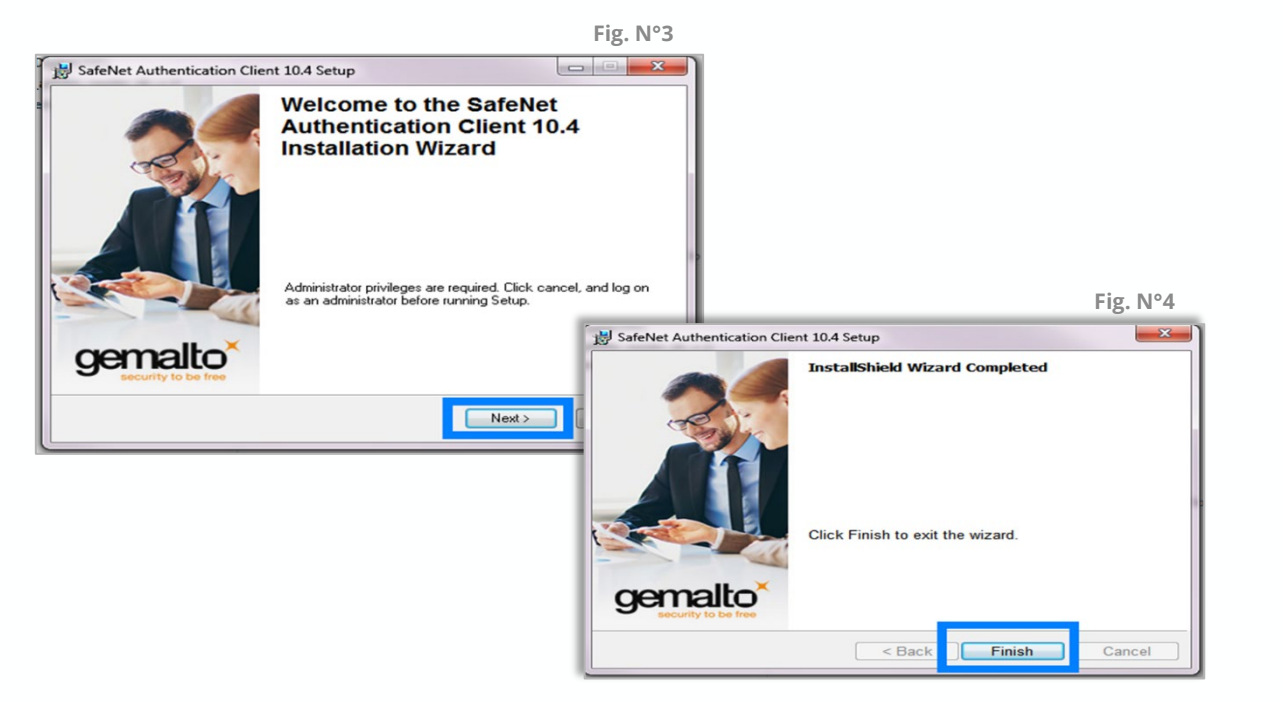

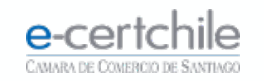

#### **CAMBIO DE PASSWORD**

Ir a Inicio → Programas → Safenet Authentication Client → Safenet Authentication Client Tools (Fig. N°5).

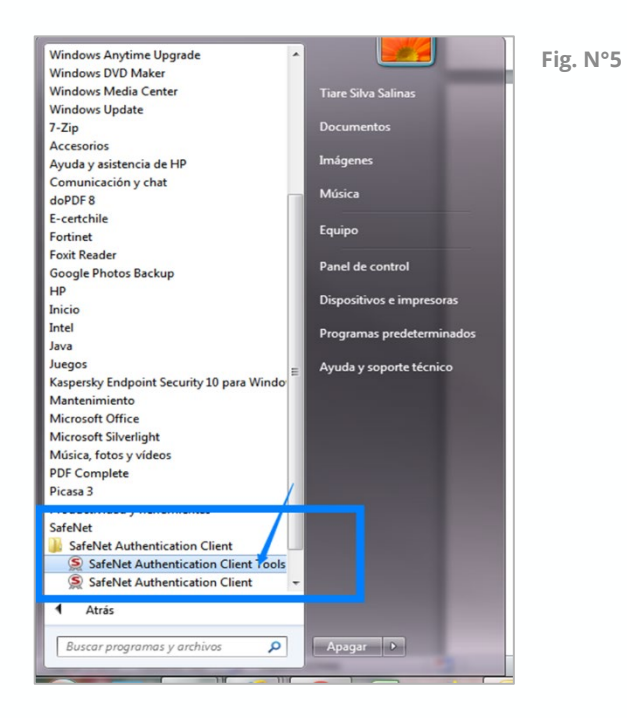

e-certchile

#### **CAMBIO DE PASSWORD**

Seleccionar el botón Change Etoken Password / cambiar contraseña, utilizando el password definido en el retiro de su Firma Electrónica, para definir una nueva contraseña (Fig. N°6).

Hacer clic en **OK** para confirmar y finalizar el proceso de cambio de contraseña.

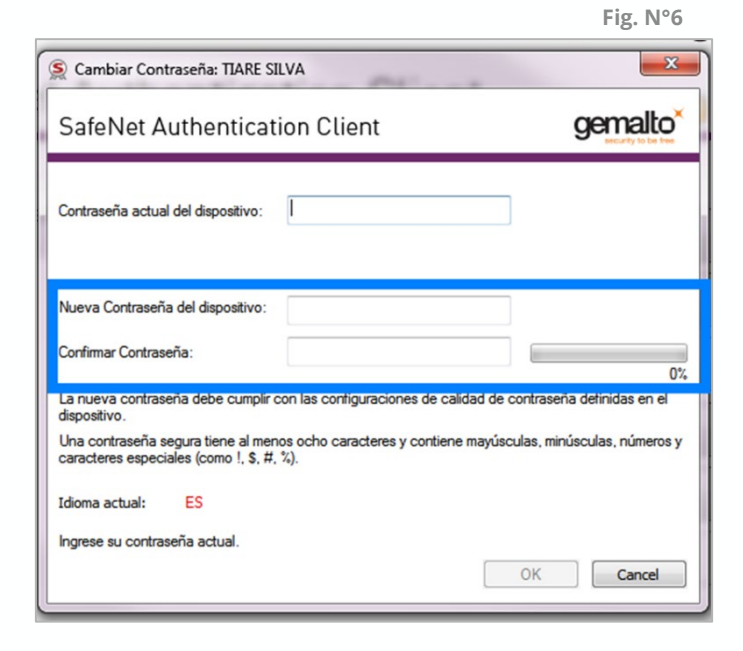

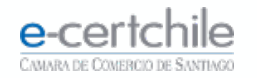

# **e-certchile** CAMARA DE COMERCIO DE SANTIAGO

K Atención Comercial y Soporte Técnico 600 3620 400 / Escríbenos por WhatsApp (+56 2) 3340 7500
Q Casa Matriz: Monjitas 392, Piso 17, Santiago, Chile.
Q Lugar de Atención Los Leones: Av. Nueva Providencia 2260, Local 81. Santiago, Chile.
www.e-certchile.cl

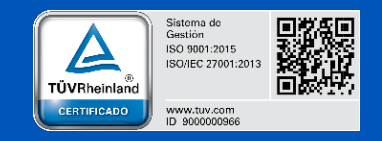

| e-certchile                    | MANUAL INSTALACIÓN PARA DRIVER DE FIRMA ELECTRÓNICA AVANZADA |         |                     | Código | PC-COM-PKI-MN-13 |   |
|--------------------------------|--------------------------------------------------------------|---------|---------------------|--------|------------------|---|
| CAMARA DE COMERCIO DE SANTIAGO | Confidencialidad                                             | Público | Nivel de Criticidad | Alta   | Versión          | 0 |